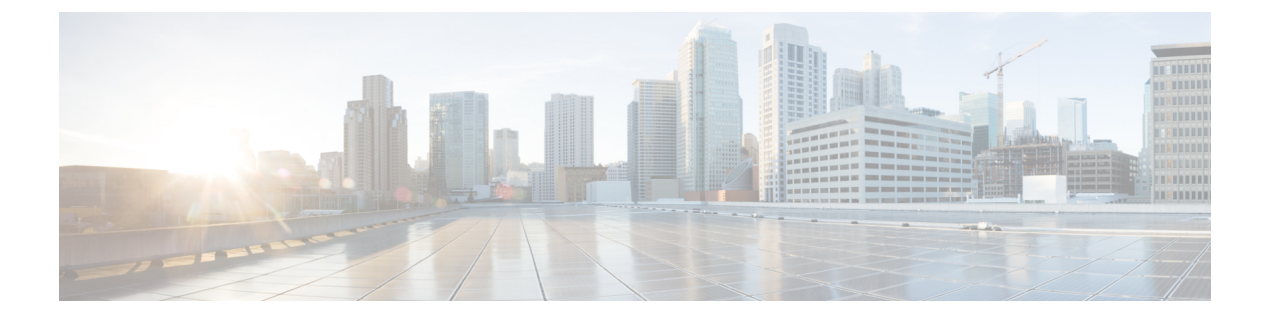

# ラックマウント サーバ管理

- ラックマウントサーバ管理(1ページ)
- ラックマウント サーバの削除および解放に関するガイドライン (2ページ)
- •予期しないサーバ電力変更を回避するための推奨事項(3ページ)
- ラックマウントサーバのブート (4ページ)
- ラックマウントサーバのシャットダウン(5ページ)
- ラックマウント サーバの出荷時のデフォルト設定へのリセット (6ページ)
- ラックマウント サーバの電源再投入 (8 ページ)
- ラックマウントサーバのハードリセットの実行(8ページ)
- ラックマウントサーバの認識(9ページ)
- ラックマウントサーバの解放(10ページ)
- ・ラックマウントサーバの番号付け直し(11ページ)
- ラックマウントサーバの削除(13ページ)
- ラックマウント サーバのロケータ LED の電源投入 (13 ページ)
- ラックマウント サーバのロケータ LED の電源切断 (14ページ)
- ラックマウント サーバの CMOS のリセット (14 ページ)
- ラックマウント サーバの CIMC のリセット (15 ページ)
- ラックマウント サーバの TPM のクリア (16 ページ)
- ラックマウントサーバのステータスの表示(17ページ)
- ラックマウント サーバからの NMI の発行 (17 ページ)
- Power Transition Log の表示 (18 ページ)

### ラックマウント サーバ管理

Cisco UCS Manager を使用して、Cisco UCS ドメインに統合されているすべてのラックマウント サーバを管理およびモニタすることができます。電力制限を除くすべての管理およびモニタリ ング機能がラックマウントサーバでサポートされます。電源状態の変更など一部のラックマウ ントサーバ管理タスクは、サーバとサービスプロファイルの両方から行うことができます。 残りの管理タスクは、サーバ上でのみ実行できます。 Cisco UCS Manager は、検出された各ラックマウント サーバに関する情報、エラー、および障害を提供します。

 $\rho$ 

**ヒント** サポートされる Cisco UCS ラックマウント サーバと Cisco UCS Manager との統合方法について は、ご使用の Cisco UCS Manager のリリースに応じた Cisco UCS C シリーズ サーバ統合ガイド または Cisco UCS S シリーズ サーバ統合ガイドを参照してください。

# ラックマウントサーバの削除および解放に関するガイド ライン

Cisco UCS Manager を使ってラックマウント サーバを削除するか解放するかを決定する場合は、次のガイドラインを考慮してください。

### ラックマウント サーバの解放

解放は、ラックマウントサーバが物理的に存在し接続されているが、一時的に設定から削除す る必要がある場合に実行します。解放されたラックマウントサーバは最終的に再稼働すること が予測されるので、サーバの情報部分は、将来の使用に備え、Cisco UCS Manager によって保 持されます。

#### ラックマウント サーバの削除

削除は、ラックマウントサーバをファブリック エクステンダから接続解除して、システムから物理的に削除する(取り外す)場合に実行します。ラックマウントサーバが物理的に存在し、ファブリックエクステンダに接続しているときは、Cisco UCS Manager から削除できません。ラックマウントサーバの接続を解除した後、その設定を Cisco UCS Manager から削除できます。

削除時、管理インターフェイスは接続解除され、すべてのエントリがデータベースから削除されます。サーバは検出時に割り当てられたすべてのサーバプールから自動的に削除されます。

(注)

自動的に削除されるのは、検出時に自動的にサーバプールに追加されたサーバのみです。サー バプールに手動で追加したサーバは手動で削除する必要があります。

削除したラックマウントサーバを再び設定に追加する場合は、再接続して再度検出する必要が あります。Cisco UCS Manager に再導入したサーバは新規サーバとみなされ、詳細なディスカ バリプロセスが実施されます。このため、Cisco UCS Manager によって以前とは異なる新しい ID がサーバに割り当てられることがあります。

### 予期しないサーバ電力変更を回避するための推奨事項

サーバがサービス プロファイルに関連付けられていない場合は、サーバの物理的な [Power] または [Reset] ボタンなど、サーバの電源状態を変更するために使用可能な手段をすべて使用 できます。

サーバがサービスプロファイルに関連付けられているか、サービスプロファイルに割り当て られている場合は、サーバの電源状態の変更は次の方法でのみ行う必要があります。

- Cisco UCS Manager GUI で、サーバに関連付けられたサーバまたはサービス プロファイルの [General] タブに移動し、[Actions] 領域で [Boot Server] または [Shutdown Server] を選択します。
- Cisco UCS Manager CLI で、サーバ、またはサーバに関連付けられたサービス プロファイ ルに対して power up または power down コマンドを使用します。

### C-

- **重要** 電源がオフになっている関連サーバには、次のオプションのいずれも使用しないでください。
  - GUI 𝒫 [Reset]
  - cycle cycle-immediate  $\pm \hbar c$ LI o reset hard-reset-immediate
  - ・サーバの物理的な [Power] または [Reset] ボタン

現在電源がオフになっているサーバに対して、リセットまたはサイクルを実施するか、サーバの物理的な [Power] ボタンを使用すると、サーバの実際の電力状態がサービス プロファイルで 必要とされる電源状態の設定と同期しなくなる可能性があります。サーバと Cisco UCS Manager 間の通信が中断したり、サービス プロファイルの設定が変更されると、Cisco UCS Manager に よって、必要とされる電源の状態がサービス プロファイルからサーバに適用される場合があ り、この結果予期しない電力変化が発生する可能性があります。

電源の同期に関する問題は、次に示すように予期しないサーバの再起動につながる可能性があ ります。

| サービス プロファイルで必要<br>とされる電源状態 | 現在のサーバの電源状態 | 通信が中断された後のサーバ<br>の電源状態 |
|----------------------------|-------------|------------------------|
| アップ                        | 電源オフ        | 電源オン                   |

| サービス プロファイルで必要<br>とされる電源状態 | 現在のサーバの電源状態 | 通信が中断された後のサーバ<br>の電源状態                                                   |
|----------------------------|-------------|--------------------------------------------------------------------------|
| ダウン                        | 電源オン        | 電源オン                                                                     |
|                            |             | (注) 実行中のサーバは、<br>サービスプロファイ<br>ルに必要とされる電<br>源状態に関係なく<br>シャットダウンされ<br>ません。 |

# ラックマウント サーバのブート

### 始める前に

ラックマウント サーバとサービス プロファイルを関連付けます。

### 手順

|       | コマンドまたはアクション                                       | 目的                                                              |
|-------|----------------------------------------------------|-----------------------------------------------------------------|
| ステップ1 | UCS-A# scope org org-name                          | 指定した組織の組織モードを開始しま<br>す。ルート組織モードを開始するには、<br>org-name に / を入力します。 |
| ステップ2 | UCS-A /org # scope service-profile<br>profile-name | 指定したサービス プロファイルで組織<br>サービス プロファイル モードを開始し<br>ます。                |
| ステップ3 | UCS-A /org/service-profile # power up              | サービス プロファイルに関連付けられ<br>たラックマウント サーバをブートしま<br>す。                  |
| ステップ4 | UCS-A /org/service-profile #<br>commit-buffer      | トランザクションをシステムの設定にコ<br>ミットします。                                   |

### 例

次の例は、ServProf34 という名前のサービス プロファイルに関連付けられたラックマ ウント サーバをブートし、トランザクションをコミットします。

```
UCS-A# scope org /
UCS-A /org* # scope service-profile ServProf34
UCS-A /org/service-profile # power up
```

UCS-A /org/service-profile\* # commit-buffer UCS-A /org/service-profile #

# ラックマウント サーバのシャットダウン

この手順を使用して、インストールされているオペレーティング システムとともにサーバを シャットダウンした場合、Cisco UCS Manager により、この OS のグレースフル シャットダウ ン シーケンスがトリガーされます。

### 始める前に

ラックマウントサーバとサービスプロファイルを関連付けます。

### 手順

|       | コマンドまたはアクション                                       | 目的                                                              |
|-------|----------------------------------------------------|-----------------------------------------------------------------|
| ステップ1 | UCS-A# scope org org-name                          | 指定した組織の組織モードを開始しま<br>す。ルート組織モードを開始するには、<br>org-name に / と入力します。 |
| ステップ2 | UCS-A /org # scope service-profile<br>profile-name | 指定したサービス プロファイルで組織<br>サービス プロファイル モードを開始し<br>ます。                |
| ステップ3 | UCS-A /org/service-profile # <b>power down</b>     | サービス プロファイルに関連付けられ<br>たラックマウント サーバをシャットダ<br>ウンします。              |
| ステップ4 | UCS-A /org/service-profile #<br>commit-buffer      | トランザクションをシステムの設定にコ<br>ミットします。                                   |

### 例

次に、ServProf34 という名前のサービス プロファイルに関連付けられたラックマウン トサーバをシャットダウンし、トランザクションをコミットする例を示します。

UCS-A# scope org / UCS-A /org # scope service-profile ServProf34 UCS-A /org/service-profile # power down UCS-A /org/service-profile\* # commit-buffer UCS-A /org/service-profile #

# ラックマウントサーバの出荷時のデフォルト設定へのリ セット

ラックマウントサーバを出荷時の設定にリセットできるようになりました。デフォルトでは、 出荷時へのリセット操作は、ストレージドライブおよびflexflashドライブなどのストレージに 影響しません。これはデータの損失を防止するためです。ただし、これらのデバイスを既知の 状態にリセットすることもできます。

C)

**重要** ストレージデバイスをリセットすると、データが失われる可能性があります。

サーバを出荷時のデフォルト設定にリセットする必要がある場合には、次の手順を実行しま す。

|       | コマンドまたはアクション                                                                                                    | 目的                                                                                                    |
|-------|----------------------------------------------------------------------------------------------------|----------------------------------------------------------------------------------------------------|
| ステップ1 | UCS-A# scope server server-num                                                                                            | 指定したラックマウント サーバでサー<br>バ モードを開始します。                                                                          |
| ステップ2 | UCS-A /server # reset factory-default<br>[delete-flexflash-storage   delete-storage<br>[create-initial-storage-volumes] ] | サーバ設定の工場出荷時の初期状態への<br>リセットは、次のコマンドオプション<br>を使用して行います。                                                       |
|       |                                                                                                    | <ul> <li>factory-default:ストレージを削除<br/>せずに、サーバを工場出荷時の初期<br/>状態にリセットします。</li> </ul>                           |
|       |                                                                                                    | <ul> <li>delete-flexflash-storage:サーバを工<br/>場出荷時の初期状態にリセットし<br/>て、FlexFlash ストレージを削除し<br/>ます。</li> </ul>    |
|       |                                                                                                    | <ul> <li>delete-storage:サーバを工場出荷時の初期状態にリセットして、すべてのストレージを削除します。</li> </ul>                                   |
|       |                                                                                                    | <ul> <li>create-initial-storage-volumes:サーバを工場出荷時の初期状態にリセットし、すべてのストレージを削除して、すべてのディスクを初期状態に設定します。</li> </ul> |

|       | コマンドまたはアクション                  | 目的                                                                                                    |                                                                                                  |
|-------|-------------------------------|----------------------------------------------------------------------------------------------------|--------------------------------------------------------------------------------------------------|
|       |                               | <b>重要</b> ストレージ<br>使用する場<br><b>create-initi</b><br>コマンドン<br>しないよう<br>ストレーシ<br>使用してい<br>リュームを<br>があります | ジプロファイルを<br>合は、 <b>al-storage-volumes</b> オプションを使用   にしてください。    ジプロファイルを   うるときに初期ボ    ぞ発生する可能性 |
| ステップ3 | UCS-A /server # commit-buffer | トランザクションをシス<br>ミットします。                                                                                | テムの設定にコ                                                                                          |

次に、ストレージを削除せずに、サーバを工場出荷時の初期状態にリセットして、ト ランザクションをコミットする例を示します。

```
UCS-A# scope server 2
UCS-A /server # reset factory-default
UCS-A /server* # commit-buffer
UCS-A /server #
```

次に、サーバを工場出荷時の初期状態にリセットし、FlexFlash ストレージを削除して、トランザクションをコミットする例を示します。

```
UCS-A# scope server 2
UCS-A /server # reset factory-default delete-flexflash-storage
UCS-A /server* # commit-buffer
```

次に、サーバを工場出荷時の初期状態にリセットし、すべてのストレージを削除して、 トランザクションをコミットする例を示します。

```
UCS-A# scope server 2
UCS-A /server # reset factory-default delete-storage
UCS-A /server* # commit-buffer
```

次に、サーバを工場出荷時の初期状態にリセットし、すべてのストレージを削除し、 すべてのディスクを初期状態に設定して、トランザクションをコミットする例を示し ます。

```
UCS-A# scope server 2
UCS-A /server # reset factory-default delete-storage create-initial-storage-volumes
UCS-A /server* # commit-buffer
```

### ラックマウント サーバの電源再投入

### 手順

|               | コマンドまたはアクシ                             | ョン               | 目的                                                                                                    |
|---------------|----------------------------------------|------------------|----------------------------------------------------------------------------------------------------|
| ステップ1         | UCS-A# scope server                    | server-num       | 指定したラックマウント サーバでサー<br>バ モードを開始します。                                                                                                    |
| ステップ <b>2</b> | UCS-A /server # cycle<br>  cycle-wait} | {cycle-immediate | ラックマウント サーバの電源を再投入<br>します。                                                                                                    |
|               |                                        |                  | ラックマウントサーバの電源再投入を<br>ただちに開始するには、cycle-immediate<br>キーワードを使用します。保留中のすべ<br>ての管理操作が完了した後に電源再投入<br>が開始されるようスケジュールするに<br>は、cycle-wait キーワードを使用しま<br>す。 |
| ステップ3         | UCS-A# commit-buffer                   | r                | トランザクションをシステムの設定にコ<br>ミットします。                                                                                                    |

### 例

次に、ラックマウント サーバ2の電源をただちに再投入し、トランザクションをコ ミットする例を示します。

```
UCS-A# scope server 2
UCS-A /server # cycle cycle-immediate
UCS-A /server* # commit-buffer
UCS-A /server #
```

# ラックマウント サーバのハード リセットの実行

サーバをリセットすると、Cisco UCS Manager により、リセット ライン上にパルスが送信され ます。オペレーティング システムのグレースフル シャットダウンを選択できます。オペレー ティング システムがグレースフル シャットダウンをサポートしていない場合は、サーバの電 源を切ってから入れ直します。サーバをリセットする前に、Cisco UCS Manager にすべての管 理操作を完了させるオプションでは、それらの操作がサーバのリセット前に完了する保証はあ りません。

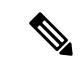

(注) 電源切断状態からサーバをブートする場合は、[Reset]を使用しないでください。

この手順を使用して電源投入を続けると、サーバの望ましい電源状態が実際の電源状態と同期 しなくなり、サーバが後で予期せずシャットダウンすることがあります。選択したサーバを電 源切断状態から安全にリブートするには、[Cancel] をクリックし、[Boot Server] アクションを 選択します。

### 手順

|               | コマンドまたはアクション                                                      | 目的                                                                                                    |
|---------------|-------------------------------------------------------------------|----------------------------------------------------------------------------------------------------|
| ステップ1         | UCS-A# scope server server-num                                    | 指定したラックマウント サーバでサー<br>バ モードを開始します。                                                                                                    |
| ステップ <b>2</b> | UCS-A /server # reset<br>{hard-reset-immediate   hard-reset-wait} | ラックマウント サーバのハード リセッ<br>トを実行します。                                                                                                    |
|               |                                                                   | ラックマウントサーバのハードリセットをただちに開始するには、<br>hard-reset-immediateキーワードを使用<br>します。保留中のすべての管理操作が完<br>了した後にハードリセットが開始され<br>るようスケジュールするには、<br>hard-reset-waitキーワードを使用しま<br>す。 |
| ステップ3         | UCS-A /server # commit-buffer                                     | トランザクションをシステムの設定にコ<br>ミットします。                                                                                                    |

### 例

次に、ラックマウントサーバ2のハードリセットをただちに実行し、トランザクショ ンをコミットする例を示します。

```
UCS-A# scope server 2
UCS-A /server # reset hard-reset-immediate
UCS-A /server* # commit-buffer
UCS-A /server #
```

### ラックマウント サーバの認識

サーバ、およびそのサーバのエンドポイントすべてを再検出する必要がある場合は、次の手順 を実行します。たとえば、サーバがディスカバリ状態など、予期していなかった状態から抜け 出せなくなっている場合に、この手順を使用します。

### 手順

|               | コマンドまたはアクション                         | 目的                            |
|---------------|--------------------------------------|-------------------------------|
| ステップ1         | UCS-A# acknowledge server server-num | 指定されたラックマウント サーバを認<br>識します。   |
| ステップ <b>2</b> | UCS-A# commit-buffer                 | トランザクションをシステムの設定にコ<br>ミットします。 |

### 例

次の例では、ラックマウント サーバ2を認識し、トランザクションをコミットしま す。

UCS-A# acknowledge server 2 UCS-A\* # commit-buffer UCS-A #

# ラックマウント サーバの解放

### 手順

|       | コマンドまたはアクション                             | 目的                            |
|-------|------------------------------------------|-------------------------------|
| ステップ1 | UCS-A# decommission server<br>server-num | 指定されたラックマウント サーバを解<br>放します。   |
| ステップ2 | UCS-A# commit-buffer                     | トランザクションをシステムの設定にコ<br>ミットします。 |

### 例

次の例では、ラックマウントサーバ2を解放し、トランザクションをコミットしま す。

UCS-A# **decommission server 2** UCS-A\* # **commit-buffer** UCS-A #

### ラックマウント サーバの番号付け直し

### 始める前に

サーバ間でIDを交換する場合は、まず両方のサーバを解放し、サーバ解放FSMが完了するの を待ってから、番号の再設定手順に進みます。

### 手順

|       | コマンドまたはアクション                                                          | 目的                                                                                                    |
|-------|-----------------------------------------------------------------------|----------------------------------------------------------------------------------------------------|
| ステップ1 | UCS-A# show server inventory                                          | サーバに関する情報を表示します。                                                                                                    |
| ステップ2 | サーバインベントリに以下が含まれて<br>いないことを確認してください。                                  | <ul> <li>・番号を付け直すラックマウントサーバ</li> <li>・使用する番号を持つラックマウントサーバ</li> </ul>                                                                                                    |
|       |                                                                       | これらのラックマウント サーバのいず<br>れかがサーバ インベントリにリストさ<br>れている場合は、これらのサーバをデコ<br>ミッションします。続行前に、デコミッ<br>ション FSM が完了し、ラックマウント<br>サーバがサーバ インベントリにリスト<br>されなくなるまで待機する必要がありま<br>す。これには数分かかる場合がありま<br>す。 |
|       |                                                                       | どのサーバがデコミッションされたかを<br>確認するには、show server<br>decommissioned コマンドを発行します。                                                                                                    |
| ステップ3 | UCS-A# recommission server<br>vendor-name model-name serial-numnew-id | 指定したラックマウント サーバをリコ<br>ミッションし、番号を付け直します。                                                                                                    |
| ステップ4 | UCS-A# commit-buffer                                                  | トランザクションをシステムの設定にコ<br>ミットします。                                                                                                    |

### 例

次の例では、ID2のラックマウントサーバをデコミッションし、IDを3に変更し、そのサーバをリコミッションし、トランザクションをコミットします。

#### UCS-A# show server inventory

Server Equipped PID Equipped VID Equipped Serial (SN) Slot Status Ackd Memory (MB)

| 1/1<br>16                                                                                 | UCSB-B200-M3 V01                                                                                                    | FCH1532718P                                                                                                  | Equipped                                            | 131072                                                           |     |
|-------------------------------------------------------------------------------------------|----------------------------------------------------------------------------------------------------|----------------------------------------------------------------------------------------------------|-----------------------------------------------------|------------------------------------------------------------------|-----|
| 1/2                                                                                       | UCSB-B200-M3 V01                                                                                                    | FCH153271DF                                                                                                  | Equipped                                            | 131072                                                           |     |
| 1/3                                                                                       | UCSB-B200-M3 V01                                                                                                    | FCH153271DL                                                                                                  | Equipped                                            | 114688                                                           |     |
| 16<br>1/4                                                                                 | UCSB-B200-M3 V01                                                                                                    |                                                                                                    | Empty                                               |                                                                  |     |
| 1/5                                                                                       |                                                                                                    |                                                                                                    | Empty                                               |                                                                  |     |
| 1/0                                                                                       | N20-B6730-1 V01                                                                                                    | JAF1432CFDH                                                                                                  | Equipped                                            | 65536                                                            |     |
| 16                                                                                        |                                                                                                    |                                                                                                    | 1. 11                                               |                                                                  |     |
| 1/8                                                                                       | D200 1120402W V01                                                                                                    |                                                                                                    | Empty                                               | 40150                                                            |     |
| 12                                                                                        | R200-1120402W V01                                                                                                    | QC11414A020                                                                                                  | N/A                                                 | 49132                                                            |     |
| 2                                                                                         | R210-2121605W V01                                                                                                    | QCI1442AHFX                                                                                                  | N/A                                                 | 24576                                                            |     |
| 8<br>4                                                                                    | UCSC-BSE-SFF-C200 V01                                                                                                    | OCT1514A0.T7                                                                                                 | N / A                                               | 8192                                                             |     |
| 8                                                                                         |                                                                                                    | 201101 11100 /                                                                                               | 14/11                                               | 0192                                                             |     |
| Vendor                                                                                    | Model                                                                                                    | Serial (SN) Server                                                                                           |                                                     |                                                                  |     |
|                                                                                           |                                                                                                    |                                                                                                    |                                                     |                                                                  |     |
| Cisco                                                                                     | Systems Inc R210-21216050                                                                                                    | V QCI1442AHFX 2                                                                                              |                                                     |                                                                  |     |
| Cisco                                                                                     | Systems Inc R210-2121605                                                                                                    | N QCI1442AHFX 2                                                                                              | 10 0101005578 0051                                  | 4403 1101 2                                                      |     |
| Cisco<br>UCS-A#<br>UCS-A*                                                                 | Systems Inc R210-2121605<br>recommission chassis "C:<br># commit-buffer                                                                                                    | V QCI1442AHFX 2<br>Sco Systems Inc" "R2                                                                      | 10-2121605W" QCI1                                   | 442AHFX 3                                                        |     |
| Cisco<br>UCS-A#<br>UCS-A*<br>UCS-A                                                        | Systems Inc R210-2121605<br>recommission chassis "Ci<br># commit-buffer<br># show server inventory                                                                                                    | V QCI1442AHFX 2<br>Sco Systems Inc" "R2                                                                      | 10-2121605W" QCI1                                   | 442ahfx 3                                                        |     |
| Cisco<br>UCS-A#<br>UCS-A*<br>UCS-A                                                        | Systems Inc R210-21216050<br>recommission chassis "Ci<br># commit-buffer<br># show server inventory<br>Equipped PID Equipped V                                                                                          | V QCI1442AHFX 2<br>Lsco Systems Inc" "R2                                                                     | 10-2121605W" QCI1                                   | 442AHFX 3                                                        | MB) |
| Cisco<br>UCS-A#<br>UCS-A*<br>UCS-A<br>Server<br>Ackd                                      | Systems Inc R210-2121605W<br>recommission chassis "Ci<br># commit-buffer<br># show server inventory<br>Equipped PID Equipped W<br>Cores                                                                                 | V QCI1442AHFX 2<br>Lsco Systems Inc" "R2                                                                     | <b>10-2121605W" QCI1</b><br>SN) Slot Status         | <b>442AHFX 3</b><br>Ackd Memory (1                               | MB) |
| Cisco<br>UCS-A#<br>UCS-A*<br>UCS-A<br>Server<br>Ackd                                      | Systems Inc R210-21216050<br>recommission chassis "C:<br># commit-buffer<br># show server inventory<br>Equipped PID Equipped V<br>Cores                                                                                 | V QCI1442AHFX 2<br><b>Sco Systems Inc" "R2</b><br>(ID Equipped Serial ()                                     | <b>10-2121605W" QCI1</b><br>SN) Slot Status         | <b>442AHFX 3</b><br>Ackd Memory (1                               | MB) |
| Cisco<br>UCS-A#<br>UCS-A<br>UCS-A<br>Server<br>Ackd<br><br>1/1                            | Systems Inc R210-2121605W<br>recommission chassis "C:<br># commit-buffer<br># show server inventory<br>Equipped PID Equipped W<br>Cores<br><br>UCSB-B200-M3 V01                                                         | QCI1442AHFX 2<br>Sco Systems Inc" "R2<br>TD Equipped Serial ()<br>FCH1532718P                                | SN) Slot Status<br>Equipped                         | 442AHFX 3<br>Ackd Memory (1<br>                                  | MB) |
| Cisco<br>UCS-A#<br>UCS-A<br>Server<br>Ackd<br><br>1/1<br>16                               | Systems Inc R210-21216050<br>recommission chassis "Ci<br># commit-buffer<br># show server inventory<br>Equipped PID Equipped V<br>Cores<br>UCSB-B200-M3 V01                                                             | V QCI1442AHFX 2<br>LSCO Systems Inc" "R2<br>TD Equipped Serial ()<br>FCH1532718P                             | SN) Slot Status<br>Equipped                         | 442AHFX 3<br>Ackd Memory (1<br>131072                            | MB) |
| Cisco<br>UCS-A#<br>UCS-A<br>Server<br>Ackd<br><br>1/1<br>16<br>1/2<br>16                  | Systems Inc R210-21216050<br>recommission chassis "C:<br># commit-buffer<br># show server inventory<br>Equipped PID Equipped V<br>Cores<br><br>UCSB-B200-M3 V01<br>UCSB-B200-M3 V01                                     | QCI1442AHFX 2<br>Asco Systems Inc" "R2<br>(ID Equipped Serial ()<br>FCH1532718P<br>FCH153271DF               | SN) Slot Status<br>Equipped<br>Equipped             | <b>442AHFX 3</b><br>Ackd Memory (1<br>131072<br>131072           | MB) |
| Cisco<br>UCS-A#<br>UCS-A*<br>UCS-A<br>Server<br>Ackd<br><br>1/1<br>16<br>1/2<br>16<br>1/3 | Systems Inc R210-2121605W<br>recommission chassis "Ci<br># commit-buffer<br># show server inventory<br>Equipped PID Equipped W<br>Cores<br><br>UCSB-B200-M3 V01<br>UCSB-B200-M3 V01<br>UCSB-B200-M3 V01                 | QCI1442AHFX 2<br>Sco Systems Inc" "R2<br>TID Equipped Serial ()<br>FCH1532718P<br>FCH153271DF<br>FCH153271DL | SN) Slot Status<br>Equipped<br>Equipped<br>Equipped | <b>442AHFX 3</b><br>Ackd Memory (1<br>131072<br>131072<br>114688 | MB) |
| Cisco<br>UCS-A#<br>UCS-A*<br>UCS-A<br>Server<br>Ackd<br><br>1/1<br>16<br>1/2<br>16<br>1/4 | Systems Inc R210-2121605W<br>recommission chassis "Ci<br># commit-buffer<br># show server inventory<br>Equipped PID Equipped W<br>Cores<br>UCSB-B200-M3 V01<br>UCSB-B200-M3 V01<br>UCSB-B200-M3 V01<br>UCSB-B200-M3 V01 | QCI1442AHFX 2<br>SCO Systems Inc" "R2<br>TD Equipped Serial ()<br>FCH1532718P<br>FCH153271DF<br>FCH153271DL  | SN) Slot Status<br>Equipped<br>Equipped<br>Equipped | <b>442AHFX 3</b><br>Ackd Memory (1<br>131072<br>131072<br>114688 | MB) |

JAF1432CFDH

QCI1414A02J

QCI1442AHFX

QCI1514A0J7

Empty

Empty

N/A

N/A

N/A

Equipped

65536

49152

24576

8192

Ackd Cores

1/6

1/7

1

4

16 1/8

12 3

8

8

N20-B6730-1 V01

R200-1120402W V01

R210-2121605W V01

UCSC-BSE-SFF-C200 V01

### ラックマウント サーバの削除

### 始める前に

次の手順を実行する前に、ラックマウントサーバとファブリック エクステンダを接続している CIMC LOM ケーブルを物理的に外します。ハイ アベイラビリティ構成の場合、両方のケーブルを外します。

#### 手順

|               | コマンドまたはアクション                    | 目的                            |
|---------------|---------------------------------|-------------------------------|
| ステップ1         | UCS-A# remove server server-num | 指定したラックマウント サーバを削除<br>します。    |
| ステップ <b>2</b> | UCS-A# commit-buffer            | トランザクションをシステムの設定にコ<br>ミットします。 |

### 例

次に、ラックマウントサーバ4を削除し、トランザクションをコミットする例を示し ます。

UCS-A# remove server 4 UCS-A\* # commit-buffer UCS-A #

### 次のタスク

ラックマウント サーバを物理的に再接続する場合、Cisco UCS Manager に再検出させるため に、サーバの確認応答を再び行う必要があります。

詳細については、ラックマウントサーバの認識 (9ページ)を参照してください。

### ラックマウント サーバのロケータ LED の電源投入

|               | コマンドまたはアクション                       | 目的                                 |
|---------------|------------------------------------|------------------------------------|
| ステップ1         | UCS-A# scope server server-num     | 指定したラックマウント サーバでサー<br>バ モードを開始します。 |
| ステップ <b>2</b> | UCS-A /server # enable locator-led | ラックマウント サーバのロケータ LED<br>の電源を投入します。 |

|       | コマンドまたはアクション                  | 目的                 |
|-------|-------------------------------|--------------------|
| ステップ3 | UCS-A /server # commit-buffer | トランザクションをシステムの設定にコ |
|       |                               | ミットします。            |

次に、ラックマウント サーバ2のロケータ LED の電源を投入し、トランザクション をコミットする例を示します。

```
UCS-A# scope server 2
UCS-A /server # enable locator-led
UCS-A /server* # commit-buffer
UCS-A /server #
```

### ラックマウント サーバのロケータ LED の電源切断

#### 手順

|       | コマンドまたはアクション                        | 目的                                 |
|-------|-------------------------------------|------------------------------------|
| ステップ1 | UCS-A# scope server server-num      | 指定したラックマウント サーバでサー<br>バ モードを開始します。 |
| ステップ2 | UCS-A /server # disable locator-led | ラックマウント サーバのロケータ LED<br>の電源を切断します。 |
| ステップ3 | UCS-A /server # commit-buffer       | トランザクションをシステムの設定にコ<br>ミットします。      |

### 例

次に、ラックマウント サーバ2のロケータ LED の電源を切断し、トランザクション をコミットする例を示します。

```
UCS-A# scope server 2
UCS-A /server # disable locator-led
UCS-A /server* # commit-buffer
UCS-A /server #
```

## ラックマウント サーバの CMOS のリセット

場合によっては、サーバのトラブルシューティング時に、CMOSのリセットが必要になること があります。CMOSのリセットは、通常のサーバメンテナンスには含まれません。

#### 手順

|               | コマンドまたはアクション                   | 目的                              |
|---------------|--------------------------------|---------------------------------|
| ステップ1         | UCS-A# scope server server-num | ラックマウント サーバでサーバ モード<br>を開始します。  |
| ステップ <b>2</b> | UCS-A /server # reset-cmos     | ラックマウント サーバの CMOS をリ<br>セットします。 |
| ステップ3         | UCS-A /server # commit-buffer  | トランザクションをシステムの設定にコ<br>ミットします。   |

### 例

次に、ラックマウントサーバ2のCMOSをリセットし、トランザクションをコミット する例を示します。

UCS-A# scope server 2 UCS-A /server # reset-cmos UCS-A /server\* # commit-buffer UCS-A /server #

# ラックマウント サーバの CIMC のリセット

ファームウェアの場合、サーバのトラブルシューティング時に、CIMCのリセットが必要になることがあります。CIMCのリセットは、通常のサーバメンテナンスには含まれません。CIMC のリセット後、CIMC は、そのサーバで実行中のバージョンのファームウェアを使ってリブートします。

|       | コマンドまたはアクション                       | 目的                                 |
|-------|------------------------------------|------------------------------------|
| ステップ1 | UCS-A# scope server server-num     | 指定したラックマウント サーバでサー<br>バ モードを開始します。 |
| ステップ2 | UCS-A /server # scope CIMC         | サーバ CIMC モードを開始します。                |
| ステップ3 | UCS-A /server/CIMC # reset         | ラックマウントサーバのCIMCをリセッ<br>トします。       |
| ステップ4 | UCS-A /server/CIMC # commit-buffer | トランザクションをシステムの設定にコ<br>ミットします。      |

次に、ラックマウントサーバ2のCIMCをリセットし、トランザクションをコミット する例を示します。

UCS-A# scope server 2 UCS-A /server # scope CIMC UCS-A /server/cimc # reset UCS-A /server/cimc\* # commit-buffer UCS-A /server/cimc #

### ラックマウント サーバの TPM のクリア

TPM のサポートが含まれている Cisco UCS M4 ブレード サーバおよびラックマウント サーバ でのみ、TPM をクリアできます。

### Â

TPM のクリアは危険性のある操作です。OS が起動を停止することがあります。また、データを損失する可能性もあります。

### 始める前に

TPM が有効である必要があります。

#### 手順

|               | コマンドまたはアクション                                         | 目的                                 |
|---------------|------------------------------------------------------|------------------------------------|
| ステップ1         | UCS-A# scope server server-num                       | ラックマウント サーバでサーバ モード<br>を開始します。     |
| ステップ <b>2</b> | UCS-A# /server # scope tpm tpm-ID                    | 指定された TPM の org TPM モードを開<br>始します。 |
| ステップ3         | UCS-A# /server/tpm # set adminaction<br>clear-config | TPM のクリアを指定します。                    |
| ステップ4         | UCS-A# /server/tpm # commit-buffer                   | トランザクションをシステムの設定にコ<br>ミットします。      |

### 例

次に、ラックマウント サーバの TPM をクリアする方法の例を示します。

```
UCS-A# scope server 3
UCS-A# /server # scope tpm 1
UCS-A# /server/tpm # set adminaction clear-config
```

注意 T

UCS-A# /server/tpm\* # commit-buffer

# ラックマウント サーバのステータスの表示

#### 手順

|       | コマンドまたはアクション              | 目的                                         |
|-------|---------------------------|--------------------------------------------|
| ステップ1 | UCS-A# show server status | Cisco UCS ドメイン内にあるすべての<br>サーバのステータスを表示します。 |

### 例

次に、Cisco UCS ドメイン 内にあるすべてのサーバのステータスを表示する例を示し ます。番号が1および2のサーバは、ラックマウント サーバであるため、表にスロッ トが示されていません。

| Server Slot | Status   | Availability | Overall Status | Discovery |
|-------------|----------|--------------|----------------|-----------|
|             |          |              |                |           |
| 1/1         | Equipped | Unavailable  | Ok             | Complete  |
| 1/2         | Equipped | Unavailable  | Ok             | Complete  |
| 1/3         | Equipped | Unavailable  | Ok             | Complete  |
| 1/4         | Empty    | Unavailable  | Ok             | Complete  |
| 1/5         | Equipped | Unavailable  | Ok             | Complete  |
| 1/6         | Equipped | Unavailable  | Ok             | Complete  |
| 1/7         | Empty    | Unavailable  | Ok             | Complete  |
| 1/8         | Empty    | Unavailable  | Ok             | Complete  |
| 1           | Equipped | Unavailable  | Ok             | Complete  |
| 2           | Equipped | Unavailable  | Ok             | Complete  |

### ラックマウント サーバからの NMI の発行

システムが応答しないままになっており、Cisco UCS Manager で、CIMC から BIOS またはオペ レーティング システムに NMI (マスク不能割り込み)を発行する必要がある場合は、次の手 順を実行します。このアクションにより、サーバにインストールされているオペレーティング システムに応じて、コアダンプまたはスタックトレースが作成されます。

|       | コマンドまたはアクション                                                   | 目的                         |
|-------|----------------------------------------------------------------|----------------------------|
| ステップ1 | UCS-A# scope server<br>[chassis-num/server-num   dynamic-uuid] | 指定したサーバのサーバ モードを開始<br>します。 |

|       | コマンドまたはアクション                                    | 目的                            |
|-------|-------------------------------------------------|-------------------------------|
| ステップ2 | UCS-A /chassis/server #<br>diagnostic-interrupt |                               |
| ステップ3 | UCS-A /chassis/server* # commit-buffer          | 保留中のすべてのトランザクションをコ<br>ミットします。 |

次に、シャーシ2のサーバ4からNMIを送信し、トランザクションをコミットする例 を示します。

```
UCS-A# scope server 2/4
UCS-A /chassis/server # diagnostic-interrupt
UCS-A /chassis/server* # commit-buffer
UCS-A /chassis/server #
```

### Power Transition Log の表示

### 手順

|       | コマンドまたはアクション                                          | 目的                                          |
|-------|-------------------------------------------------------|---------------------------------------------|
| ステップ1 | UCS-A# scope server server-num                        | ラックマウント サーバでサーバ モード<br>を開始します。              |
| ステップ2 | UCS-A# /chassis/server # show<br>power-transition-log | 指定したサーバの computeRebootLog イ<br>ンスタンスを表示します。 |

### 例

次に、サーバ3の Power Transition Log を表示する例を示します。

```
UCS-A# scope server 3
UCS-A# /chassis/server # show power-transition-log
Last 5 server reboots (Newest first):
Pwr Change Source
                          Last pwr transition timestamp
_____
UCSM TURNUP
                           2016-10-28T09:35:04.498
HOST PWR TRANSITION
                           2016-10-27T17:06:56.157
                          2016-10-27T17:06:24.734
UCSM TURNUP
                          2016-10-27T17:06:24.068
UCSM ASSOCIATE
UCSM SERVER DISCOVER
                        2016-10-27T16:56:56.153
```